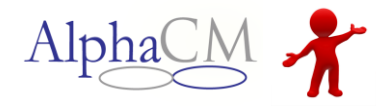

The Provider Scheduler module is utilized to handle consumer referrals. Many agencies have regularly scheduled times that they can handle referrals. You are able to set these up in the Provider Scheduler so that the MCO knows your availability and can schedule appropriately.

To launch the Provider Scheduler; click **Menu > Provider Scheduler** 

<u>Module View</u> <u>Creating Slots</u> <u>Slots on the Calendar</u> Managing the Appointment Completing the Referral Cancellations and Rescheduling

### **Module View**

When the module loads, you will be presented with a blank calendar with your provider sites listed in the left hand column. In order to pull down and view the site specific schedule, you'll need to click the checkbox next to the site name, then click Get Site Schedule.

| Menu Slot Scheduler                                  |                                 | мсо                                             | rest Environment 2                             | ▼ User visit Histor | ту <b>т</b>                                                                | Welcom                                                          | e                                | Logout     |
|------------------------------------------------------|---------------------------------|-------------------------------------------------|------------------------------------------------|---------------------|----------------------------------------------------------------------------|-----------------------------------------------------------------|----------------------------------|------------|
| SLOT SCHEDULER                                       | Cur                             | rrently viewing by We<br>ne calendar view by ch | ek, but you can chang<br>loosing other options | e part<br>by        | Click the calendar but<br>icular date. Or skip o<br>clicking the arrows to | tton to jump to a<br>one forward or bac<br>o the right and left | k                                | 2          |
|                                                      | ay Week                         | Month                                           | _                                              | _                   |                                                                            | 24 November - 30 N                                              | lovember 2013 🔺                  |            |
| Site                                                 |                                 |                                                 |                                                | Bumblebee           | Displays the<br>current date or                                            |                                                                 | November - 2013                  | Eri Cat    |
| Optimus                                              | 24 Sunday                       | 25 Monday                                       | 26 Tuesday                                     | 27 Wednesday        | selected                                                                   | 29 Fri 44                                                       | 27 28 29 30 31                   | 1 2        |
| 8:00 4                                               | IM                              |                                                 |                                                |                     |                                                                            | 45                                                              | 3 4 5 6 7                        | 8 9        |
|                                                      |                                 |                                                 |                                                |                     |                                                                            | 46 47                                                           | 10 11 12 13 14<br>17 18 19 20 21 | 22 23      |
| Once the module loads,<br>click the site then        | IM                              |                                                 |                                                |                     |                                                                            | 48                                                              | 24 25 26 27 28                   | 29 30      |
| Schedule. If you click                               |                                 |                                                 |                                                |                     |                                                                            | 49                                                              | 1 2 3 4 5                        | ь /<br>— П |
| calendars will display.                              |                                 |                                                 |                                                |                     |                                                                            |                                                                 |                                  | -10        |
| 11:00 A                                              | IM                              |                                                 |                                                |                     |                                                                            |                                                                 |                                  | -1         |
|                                                      |                                 |                                                 |                                                |                     |                                                                            |                                                                 |                                  |            |
| • 12:00 F                                            | м                               |                                                 |                                                |                     |                                                                            |                                                                 |                                  |            |
|                                                      |                                 |                                                 |                                                |                     |                                                                            |                                                                 | Scroll down fo                   |            |
| Get Site Schedule 1:00 F                             | M                               |                                                 |                                                |                     |                                                                            |                                                                 | later times                      | 2          |
|                                                      |                                 |                                                 |                                                |                     |                                                                            |                                                                 |                                  |            |
|                                                      |                                 |                                                 |                                                |                     |                                                                            |                                                                 |                                  |            |
| POWERED by AlphaCM, Inc.— Providing powerful softwar | re and billing solutions to pay | yers and behavioral health                      | providers in North Carolin                     | a. Learn More       |                                                                            |                                                                 |                                  |            |

**NOTE**: If your company is set up as an Open Access provider, you won't be able to create open slots in the **Provider Scheduler**. You can check to see if your company is one of these providers by going to the **Provider Details** module, Provider **Base** tile. Refer to the **Provider Details** document

**NOTE:** You are not allowed to schedule walk-ins to Slots, these are reserved for the MCO. However you can reschedule MCO referrals to other slots

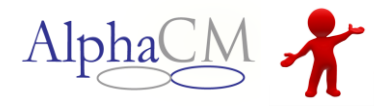

# Creating Slots (TOP)

Create available slots for the MCO to refer consumers to your agency. Find the time you want to create the slot for and double click:

|                                                              | Edit Appointment – AlphaMCS 🛛 🗙                                                                                                    |  |  |  |  |  |  |  |  |
|--------------------------------------------------------------|----------------------------------------------------------------------------------------------------|--|--|--|--|--|--|--|--|
|                                                              | Bumblebee                                                                                                    |  |  |  |  |  |  |  |  |
| Label this slot with a Subjec<br>Description to easily ident | it and<br>tify                                                                                                    |  |  |  |  |  |  |  |  |
|                                                              | MCO Referral Slots                                                                                                    |  |  |  |  |  |  |  |  |
| Description                                                  | These are the available times we have for MCO call center<br>referrals                                                                                |  |  |  |  |  |  |  |  |
| Start Time                                                   | 11/26/2013 9:00 AM Select your time block you                                                                                                    |  |  |  |  |  |  |  |  |
| End Time                                                     | 11/26/2013 11:00 AM                                                                                                    |  |  |  |  |  |  |  |  |
| Number of Available Slots                                    | 4 Creating 4 slots for this block of time will give me four :30 min sessions                                                                          |  |  |  |  |  |  |  |  |
| Disability                                                   | MHSA Select the criteria you are able                                                                                                    |  |  |  |  |  |  |  |  |
| Age Range                                                    | Adult do receive referrals for                                                                                                    |  |  |  |  |  |  |  |  |
| Funding Source                                               | All Funding 🔶 Recurrence                                                                                                    |  |  |  |  |  |  |  |  |
|                                                              | Save Cancel                                                                                                    |  |  |  |  |  |  |  |  |
|                                                              |                                                                                                    |  |  |  |  |  |  |  |  |
|                                                              |                                                                                                    |  |  |  |  |  |  |  |  |
|                                                              | Edit Appointment – AlphaMCS                                                                                                    |  |  |  |  |  |  |  |  |
|                                                              | Bumblebee                                                                                                    |  |  |  |  |  |  |  |  |
| Recurrence Pattern                                           | Once I choose SAVE, I will have<br>slots setup for every Tues and<br>Thurs for 4 slots each, which will<br>run until the end of March 2014<br>Tuesday |  |  |  |  |  |  |  |  |
| 🔶 🖌 Thursday 🛛 🔄 Friday                                      | Saturday                                                                                                    |  |  |  |  |  |  |  |  |
| Range of Recurrence                                          |                                                                                                    |  |  |  |  |  |  |  |  |
| Start 11/26/2013 8:30 AM                                     | End After occurences                                                                                                    |  |  |  |  |  |  |  |  |
|                                                              | • End by 03/31/2014 12:00 AM                                                                                                    |  |  |  |  |  |  |  |  |
| Once you have you appointments<br>setup, choose SAVE         | Save Cancel                                                                                                    |  |  |  |  |  |  |  |  |

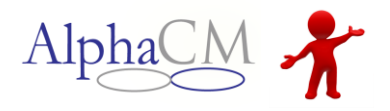

### Slots on the Calendar (TOP)

Now that I've created my open slots, I can view them for the month by clicking the Month calendar view:

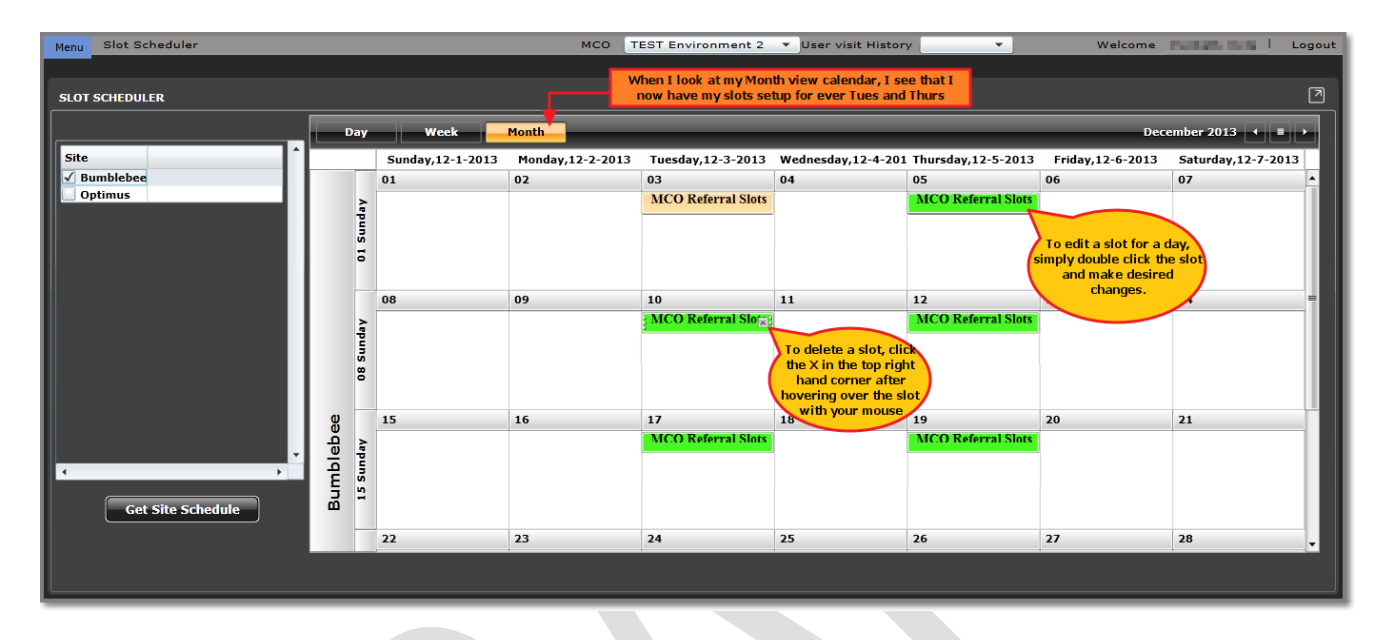

### After a Consumer is Referred

Once a consumer is referred, everyone at your agency with a portal user account will receive an email stating so. You can confirm and record the results of the appointment from the scheduler:

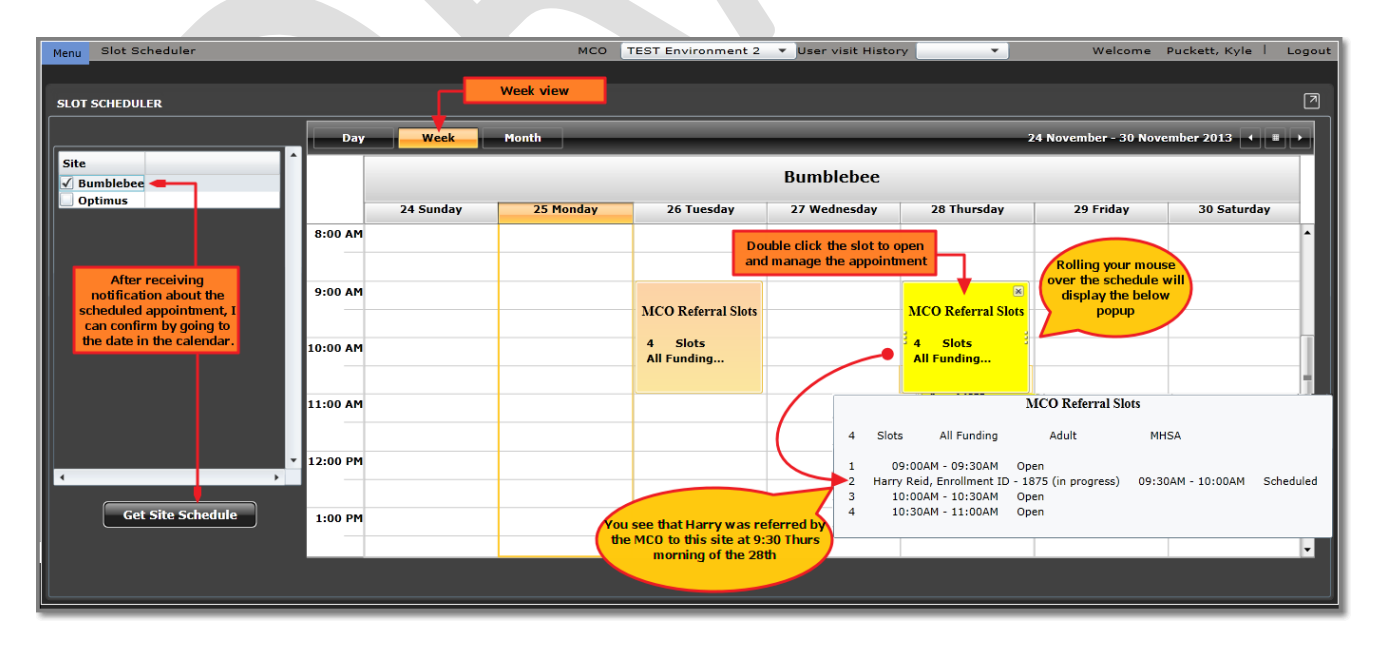

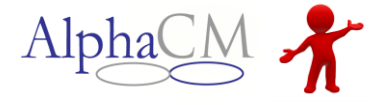

### Managing the Appointment (TOP)

To manage the appointment, you want to first locate it on your schedule then double click the slot. After double clicking the slot, the below window will open for you to manage the appointment:

| _                             | Edit Appointment – AlphaMCS 🛛 🗙 |                                                                                         |                                                                      |                                |                                       |                                          |  |  |  |
|-------------------------------|---------------------------------|-----------------------------------------------------------------------------------------|----------------------------------------------------------------------|--------------------------------|---------------------------------------|------------------------------------------|--|--|--|
|                               | Bumblebee                       |                                                                                         |                                                                      |                                |                                       |                                          |  |  |  |
| Subje                         | ect                             | MCO Referral Slots                                                                      | MCO Referral Slots                                                   |                                |                                       |                                          |  |  |  |
| Desc                          | ription                         | These are the available<br>referrals.                                                   | These are the available times we have for MCO call center referrals. |                                |                                       |                                          |  |  |  |
| Start                         | Time                            | 11/28/2013 9:00 AM                                                                      | Choose                                                               | the correct                    |                                       |                                          |  |  |  |
| End 1                         | Гime                            | 11/28/2013 11:00 AM                                                                     | correspo                                                             | nding status<br>ne appt.       |                                       |                                          |  |  |  |
| Numi                          | ber of Available Slo            | ts 4                                                                                    |                                                                      |                                | Annalistantal                         |                                          |  |  |  |
| Disal                         | bility                          | MHSA                                                                                    | <b>•</b>                                                             |                                | Attended                              | t Documented                             |  |  |  |
| Age I                         | Range                           | Adult                                                                                   | <b>•</b>                                                             |                                | Consumer Cance                        | elled (Not Rescheduled)                  |  |  |  |
| Fund                          | ing Source                      | All Funding                                                                             | • ]                                                                  |                                | Consumer Cancelled (Rescheduled)      |                                          |  |  |  |
|                               |                                 |                                                                                         | ancol                                                                |                                | No Show and Re                        | schedule                                 |  |  |  |
|                               |                                 |                                                                                         |                                                                      |                                | Pick Up Order Se                      | erved                                    |  |  |  |
|                               |                                 |                                                                                         |                                                                      |                                | Provider Cancell                      | ed                                       |  |  |  |
| Appt ID                       | Patient Name                    |                                                                                         | Start Time                                                           | End Time                       | Rescheduled                           |                                          |  |  |  |
| 1961                          | A Harmy Daid Enne               | llment ID 1975 (in pressors)                                                            | 09:00AM *                                                            | 09:30AM *                      | Scheduled                             |                                          |  |  |  |
| 2015                          |                                 | aiment 10 - 1875 (in progress)                                                          | 09:30AM *                                                            | 10:00AM *                      | Scheduled                             |                                          |  |  |  |
| 2042                          |                                 |                                                                                         | 10:30AM *                                                            | 11:00AM -                      | 1.                                    |                                          |  |  |  |
| •                             | _                               |                                                                                         |                                                                      | 1                              | 160                                   | the state of the state of the            |  |  |  |
|                               |                                 |                                                                                         |                                                                      |                                | corresponding fi                      | elds will activate for                   |  |  |  |
|                               | Acknowledgeme                   | New Date New Start Ti                                                                   | mer New End                                                          | d Time 🚽                       | you to reco                           | rd the new time                          |  |  |  |
|                               |                                 | <mm 15<="" dd="" th="" yy=""><th>÷  </th><th></th><th>Notes</th><th>View Doc</th></mm>  | ÷                                                                    |                                | Notes                                 | View Doc                                 |  |  |  |
| Click this box<br>to indicate |                                 | <mm 15<="" dd="" th="" yy=""><th></th><th></th><th>Notes</th><th>View Doc</th></mm>     |                                                                      |                                | Notes                                 | View Doc                                 |  |  |  |
| you have                      |                                 | <mm 15<="" dd="" th="" yy=""><th>- I</th><th>-</th><th>Notes</th><th>View Doc</th></mm> | - I                                                                  | -                              | Notes                                 | View Doc                                 |  |  |  |
| this appt.                    |                                 | <mm dd="" th="" yy<=""><th>- I</th><th>×</th><th>Notes</th><th>View Doc</th></mm>       | - I                                                                  | ×                              | Notes                                 | View Doc                                 |  |  |  |
|                               |                                 |                                                                                         | The provid<br>about the ap                                           | der may inclu<br>pt. Click Not | de Notes or suppo<br>es/View Doc on t | prting documents<br>he appt line to view |  |  |  |

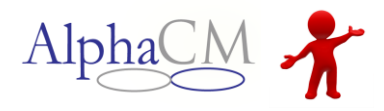

# Completing the Referral (TOP)

Since this is an Enrollment Request, and once the appointment is in session, you can go to your Enrollment Module and use the Filter to search for enrollments that where handed over to you by the MCO:

| Last Name | First Nar | e [ | DOB    |                         | O Active O InActive O All 🗴 |
|-----------|-----------|-----|--------|-------------------------|-----------------------------|
| SSN #     | Enroll ID | 5   | Status | Hand Over To Provider 🔻 | Clear Field: Search         |
|           |           |     |        |                         | <u> </u>                    |

#### Results

| BASE                                                                                                    |                |                                                                                                    |                           |                                                                        |                                                                                                    |             |                                   |                       |  |
|----------------------------------------------------------------------------------------------------|----------------|----------------------------------------------------------------------------------------------------|---------------------------|------------------------------------------------------------------------|----------------------------------------------------------------------------------------------------|-------------|-----------------------------------|-----------------------|--|
| Create                                                                                                    | Filter Max     | Count Limit :100                                                                                                    | 00 Total Records Feto     | hed :4                                                                 | MY ENROLLME                                                                                           | NT ALL ENF  | ROLLMENT                          | Refresh + 123 -       |  |
| Enrollment #                                                                                              | Submitted Dat  | Cons LME ID                                                                                                    | First Name(Consume        | MI                                                                     | Last Name(Consume                                                                                     | DOB         | Screening Date                    | Status                |  |
| 1731                                                                                                    | 10/10/2012     | 0                                                                                                    | Tanner                    |                                                                        | Polera                                                                                                |             | 10/10/2012                        | Hand Over to Provider |  |
| 1827                                                                                                    | 04/15/2013     | 0                                                                                                    | Griffin                   |                                                                        | Peter                                                                                                 | 01/27/197   | 04/15/2013                        | Hand Over to Provider |  |
| 1848                                                                                                    | 08/06/2013     | 0                                                                                                    | Jason                     |                                                                        | Garrett                                                                                               | 01/01/197   | 08/06/2013                        | Hand Over to Provider |  |
| 1875                                                                                                    | 11/25/2013     | 0                                                                                                    | Harry                     |                                                                        | Reid                                                                                                  | 03/01/195   | 11/25/2013                        | Hand Over to Provider |  |
| Maiden<br>Consumer Ph #<br>SS #<br>No SS #<br>Enrolled in Med<br>Medicaid #<br>Insert User<br>Insert Date | ice 11/25/2013 | Gender<br>Qp Last Name<br>Qp First Name<br>Str staff Ph #<br>Str Staff Ph E<br>Current ownei<br>Last Update U<br>Last Update D | ct<br>r<br>ser 11/25/2013 | LOCUS<br>CALOCU<br>ASAM S<br>SIS Sco<br>Current<br>Upda<br>Prin<br>Del | Score :<br>JS Score :<br>icore :<br>ire : 0<br>Provider: Decepticon<br>te View<br>t<br>ete Enrollment | Choose to s | Update and con<br>Submit enrollme | nplete<br>nt          |  |

Once you have completed the task at hand, in this case an enrollment and assessment, you can now go back to your provider scheduler, **open** the appointment and choose **Attended**, then **SAVE** to complete.

By now you have noticed block changes colors as the MCO begins to reserve slots:

- If a block is **GREEN**, that means all the slots in it are still available. For example, if you have three slots and all three are still available, the block will be green.
- If a block is **YELLOW**, some of the slots have been reserved but not all. If you have one or two of their three slots still available, the block will be yellow.
- If a block is **RED**, all the slots have been reserved. All three slots have been reserved and nothing else can be scheduled here.

**NOTE:** You can go to the appointment and double click on it to check the Acknowledgement checkbox so the MCO knows you're aware of the appointment. Once the appointment has/has not happened, you can go back into the appointment and enter a Status. This information appears on the MCO side once Saved.

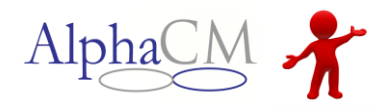

# What if the Consumer Cancels, then Reschedules? (TOP)

If a consumer is a No Show, cannot be reached or reschedules then you can always ask the consumer when their initial appointment date was, or you can refer back to the consumers **Enrollment** form that was handed over to you by the MCO and review the **Provider Attempts** section on the bottom of the **Clinical Page** of the Enrollment (if you do not know off hand).

#### Find the appointment from with in your blocked off Slots and change the status accordingly Appt ID Patient Name Start Time End Time Status Acknow 1961 09:00AM 09:30AM \* Reid, Harry, Enrollment ID - 1875 1988 Ŧ 5 09:30AM 10:00AM Ŧ Rescheduled 2015 10:00AM Ŧ 10:30AM • 2042 10:30AM ¥ 11:00AM Ŧ w Acknowledgeme New Date New Start Time New End Time View Doc Ŧ Ŧ Notes 12/03/2013 15 10:30AM 11:00AM led ٣ $\checkmark$ ۳ ۳ Notes View Doc Ŧ Ŧ v Notes View Doc Ŧ v v Notes View Doc Save Cancel Choose SAVE when Once the you have changed the status, the New Date, Start and done End time field will be enabled for you to record your new time

### Updating original Appointment then rescheduling

New Appointment View on 12/3/13 after clicking SAVE

| Day     | Week Month 3 December 2013                                                                           | I. |
|---------|----------------------------------------------------------------------------------------------------|----|
|         | Bumblebee                                                                                            |    |
|         | 03 Tuesday                                                                                           |    |
| 3:00 AM |                                                                                                    |    |
|         |                                                                                                    |    |
| :00 AM  | MCO Referral Slots                                                                                   | ×  |
| 00 AM   | 4 Slots All Funding Adult MHSA                                                                       |    |
|         |                                                                                                    |    |
| 00 AM   | MCO Referral Slots                                                                                   |    |
| -       | 4 Slots All Funding Adult MHSA                                                                       |    |
| :00 PM  | 1 09:00AM - 09:30AM Open                                                                             |    |
|         | 2 05304M 10:00M Open<br>3 10:00AM 10:30AM Open<br>4 8 Pair Marcy Englisher 10:37AM 11:00AM Scheduled |    |
| :00 PM  | 4 Keld, Harry, Entoiment 12 - 1073 10.30MM - 11.00MM Scheduled                                       |    |
| _       |                                                                                                    |    |

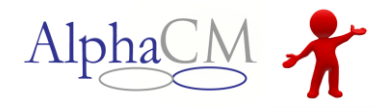

### Enrollment View – Clinical Page; Provider Attempts

| rovider Attempts                                              |                                                     |                                            |                                                                              | Г                 | Select a row, a<br>Modify, then cho | nd choose<br>pose Modify                                                                                                    |
|---------------------------------------------------------------|-----------------------------------------------------|--------------------------------------------|------------------------------------------------------------------------------|-------------------|-------------------------------------|----------------------------------------------------------------------------------------------------|
| Service ID                                                    | Provider ID                                         | Phone #                                    | Appointment Date                                                             | Hour              | Minute                              | Add Modify                                                                                                    |
|                                                               | Bumblebee                                           | 910-555-9999                               | 11/26/2013                                                                   | 09                | 00                                  | Remove                                                                                                    |
| Service ID<br>Provider ID<br>Phone #<br>Appt. Dt.<br>Comments | Bumblebee<br>910-555-99<br>11/26/2013<br>Consumer o | 999<br>3<br>5<br>could not make original a | Hour 09 •<br>ch Accepted?<br>Denial Reason<br>ppt date, rescheduled for foll | Minute 3<br>Other | 10 V                                | Record the reason the<br>consumer declined. In this<br>example, the consumer<br>could not make the<br>originally schedule<br>appointment and has been<br>rescheduled.<br>If the consumer accepted<br>the original Appointment<br>and attended, then simply<br>check the Accepted<br>checkbox |
|                                                               |                                                     |                                            | Save                                                                         | Active            | fy Cancel                           | Once complete, choose<br>Modify to stamp your<br>update to the enrollment                                                                                                    |

### Record your rescheduled time on the Enrollment

| Pr | ovider Attempts |                 |                             |                  |           |        |                                                                    |
|----|-----------------|-----------------|-----------------------------|------------------|-----------|--------|--------------------------------------------------------------------|
|    | Service ID      | Provider ID     | Phone #                     | Appointment Date | Hour      | Minute | Add Modify                                                         |
|    |                 | Bumblebee       | 9105559999                  | 11/26/2013       | 09        | 00     | Remove                                                             |
|    |                 |                 |                             |                  |           |        |                                                                    |
|    | Service ID      |                 | Но                          | our 10 🔻 N       | 1inute 30 | •      |                                                                    |
|    | Provider ID     | Bumblebee       | Search AC                   | cepted?          | •         |        | Click the Add button.                                              |
|    | Phone #         |                 | De                          | nial Reason      |           | •      | record your<br>rescheduled time then                               |
|    | Appt. Dt.       | 12/03/2013      | 15                          |                  |           |        | choose OK                                                          |
|    | Comments        | Original appt o | late rescheduled for 12/3/1 | 3                |           |        | has shown up for the<br>appointment, you can<br>check the Accepted |
|    |                 |                 |                             |                  | Active    |        | checkbox accordingly                                               |
|    |                 |                 |                             |                  | Ok        | Cancel |                                                                    |
|    |                 |                 |                             | Save             |           |        |                                                                    |

| Pro                            | ovider Attempts |             |            |                  |      |        |            |  |  |  |
|--------------------------------|-----------------|-------------|------------|------------------|------|--------|------------|--|--|--|
|                                | Service ID      | Provider ID | Phone #    | Appointment Date | Hour | Minute | Add Modify |  |  |  |
|                                |                 | Bumblebee   | 9105559999 | 11/26/2013       | 09   | 30     | Remove     |  |  |  |
|                                |                 | Bumblebee   | 9105559999 | 12/03/2013       | 10   | 30     |            |  |  |  |
| Save Choose SAVE once complete |                 |             |            |                  |      |        |            |  |  |  |